## Application Instructions for SJTU International Summer Program **Free Mover**

- Create an account by choosing "Register"
- Finish "send e-mail verification" before signing in
- Sign in with your email address and password

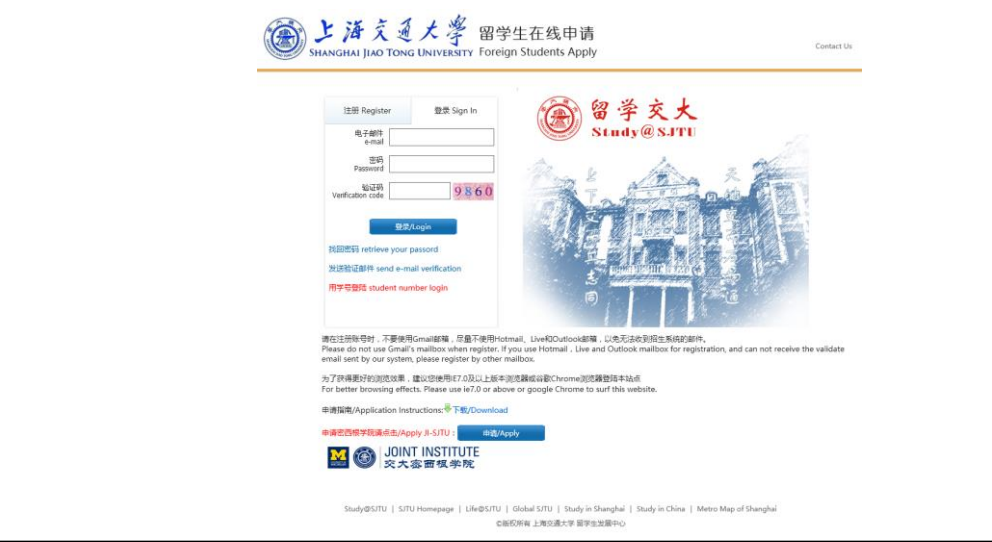

| Choose "Application" |                                                                                                    |
|----------------------|----------------------------------------------------------------------------------------------------|
|                      | この   この   この   この </td                                                                                                    |
| -                    | ■解聽地址 Email: ● 療放薬詞 Reset Password ● 通出 Logout 全國執作文 含English                                                                             |
|                      |                                                                                                    |
|                      | Application Online Communication                                                                                                    |
|                      |                                                                                                    |
|                      | Study@SJTU   SJTU Homepage   Life@SJTU   Global SJTU   Study in Shanghai   Study in China   Metro Map of Shanghai<br>の版权所有 上海交通大学 留学生发展中心 |

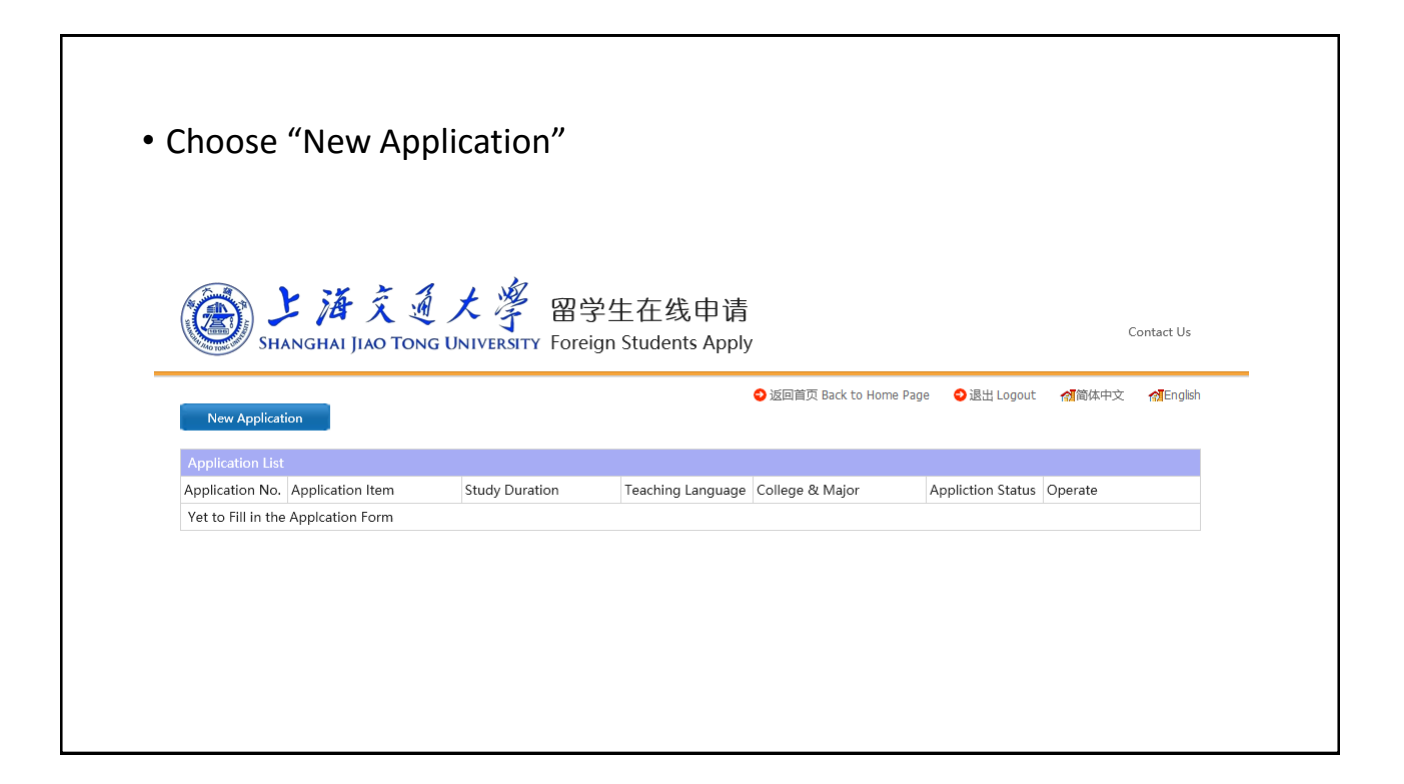

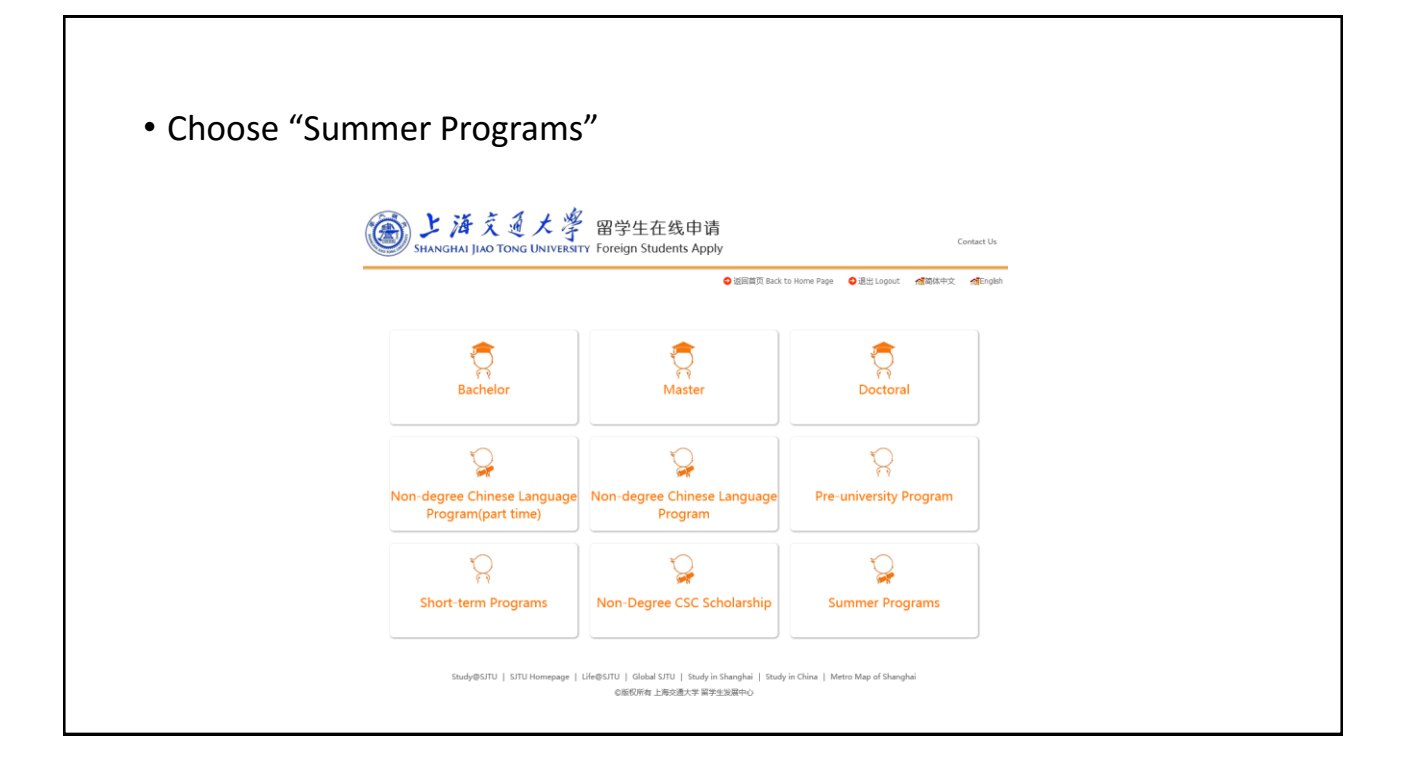

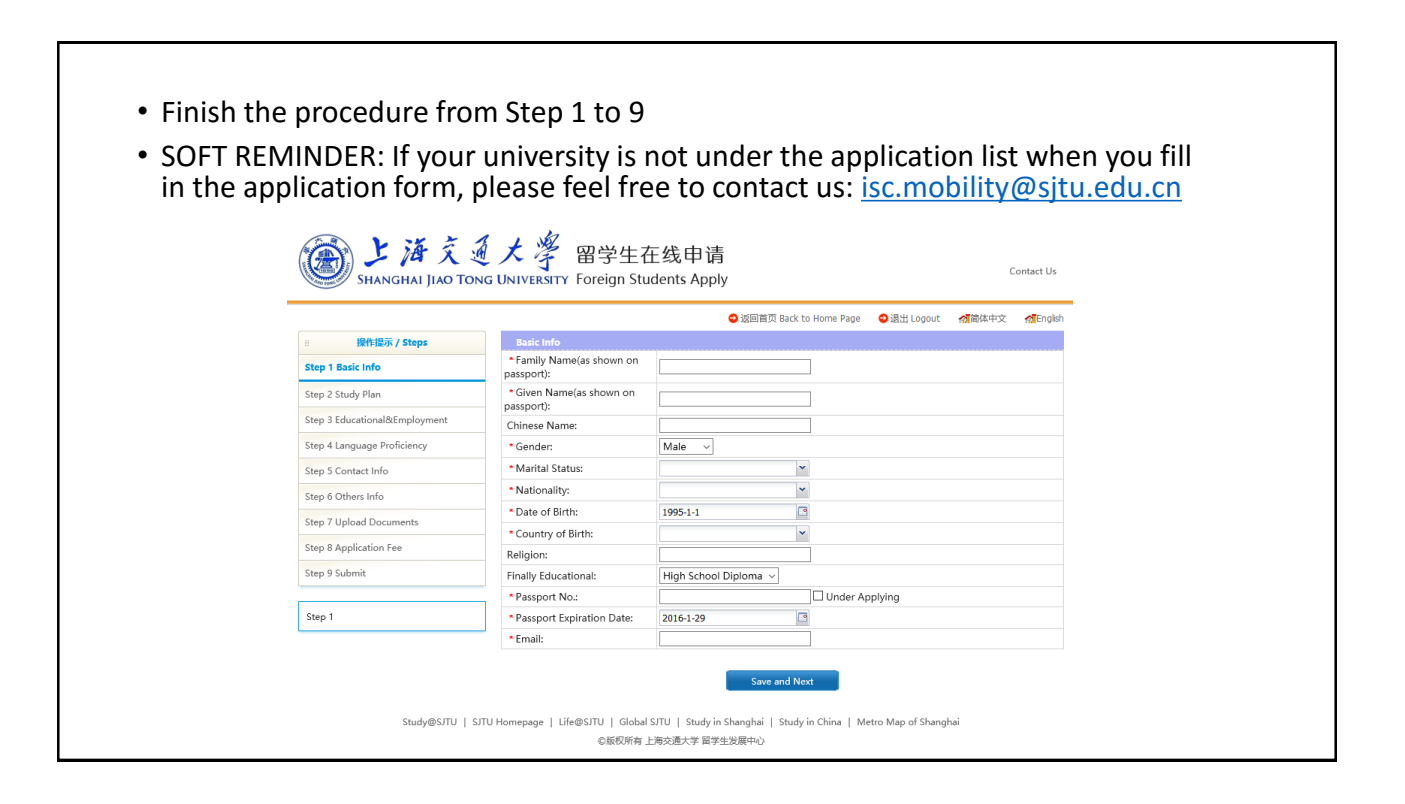

• When you submit your application, you will get an email indicating that your application has been received • If your application is rejected or required for more information, you will receive an alert email and you need to go back to the application page for more information • If your application is accepted, you will get a congratulation letter SHANGHAI JIAO TONG UNIVERSITY FOREign Students Apply Contact Us New Application polication List Application No. Application Item Study Duration Appliction Status Operate Teaching Language College & Major School of Mechanical Engineering LAB-Biomechatronics and Biorobotics Laboratory 20160630073 2016 International Summer Research Internship Program 2016/6/1 To 2016/8/30 English/French Submitted View Study@SJTU | SJTU Homepage | Life@SJTU | Global SJTU | Study in Shanghai | Study in China | Metro Map of Shanghai ◎版权所有 上海交通大学 留学生发展中心